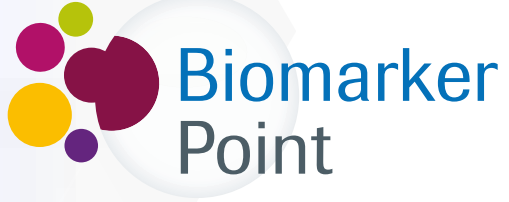

Punto de encuentro para la determinación de BIOMARCADORES

# ¿Cómo funciona?

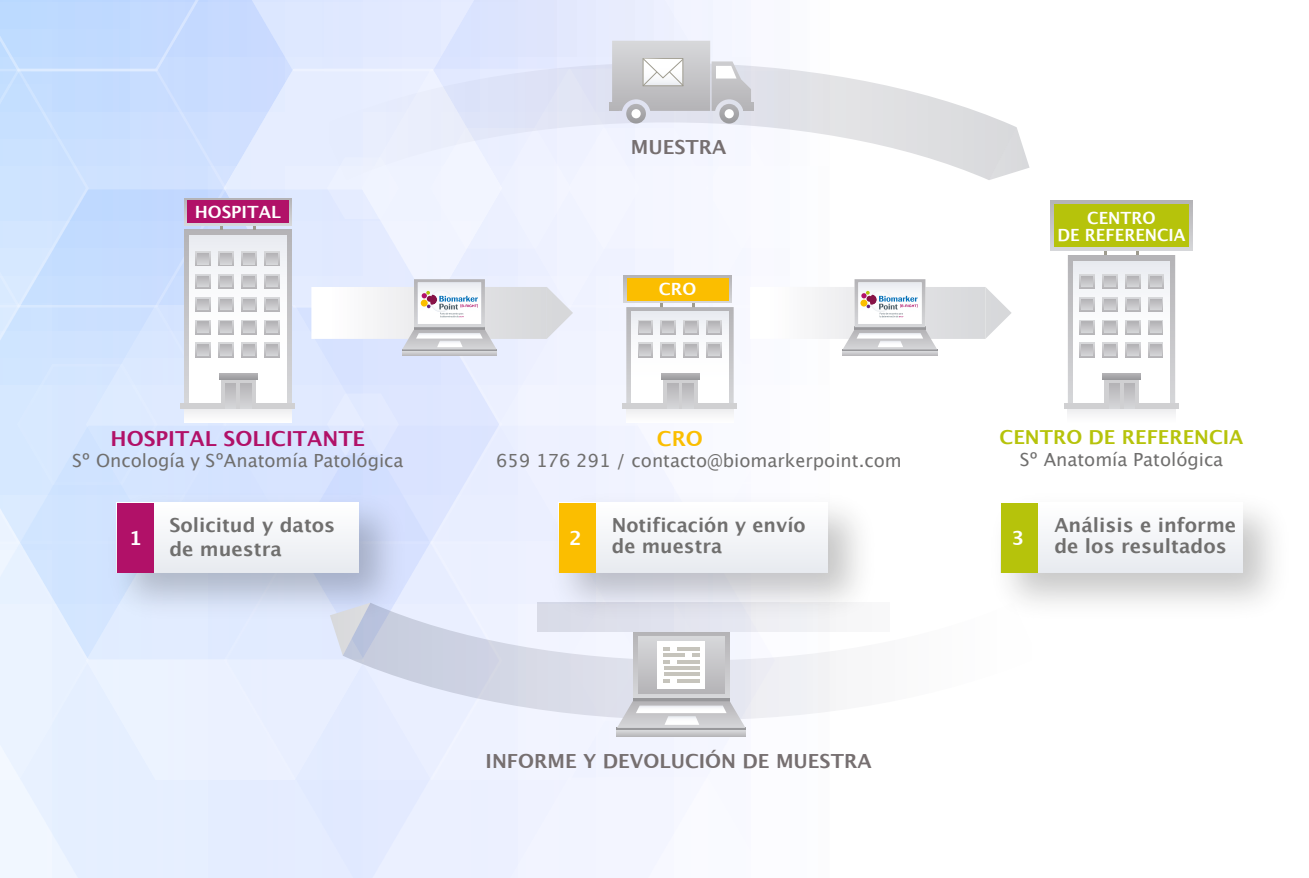

Secretaría Biomarker Point

- Mail: contacto@biomarkerpoint.com
- Teléfono: 659 176 291
- Contacto: Elena Granados

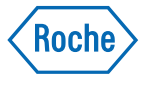

### Paso 1: Registro en Biomarker Point

Entre en www.biomarkerpoint.com para iniciar su registro en la plataforma:

### **REGISTRO/ACCESO A LA PLATAFORMA**

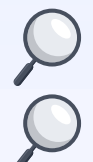

Se recomienda el registro tanto del **Oncólogo** como del **Anatomopatólogo** de hospital interesado en la solicitud de la determinación.

Si su centro se encuentra en una situación especial no contemplada en el registro póngase en contacto con su **MSL de PHC de Roche** o con la **Secretaría de Biomarker Point.** 

| Biomarker                                                                | ACCESO PLATAFORMA DIAGNÓSTICA<br>Usuario<br>Contraseña                                        |                                                                                                    |
|--------------------------------------------------------------------------|-----------------------------------------------------------------------------------------------|----------------------------------------------------------------------------------------------------|
| Punto de encuentro para la determinación<br>de biomarcadores oncológicos | <u>¿Olvidaste la contraseña?</u><br>Si no es usuario, <mark>(egístrese aquí)</mark><br>Entrar | <b>1. Pulse en "Regístrese aquí"</b><br>para iniciar el registro en la<br>plataforma <b>Biomarker Point</b> |

| Formulario de                            |   |                |
|------------------------------------------|---|----------------|
| Información persona                      | I |                |
| Correo electrónico*                      |   |                |
| Confirmar correo<br>electrónico <u>*</u> |   |                |
| Contraseña                               |   | 2. Complete su |
| Confirmar contraseña                     |   | personal       |
| Nombre_*                                 |   |                |
| Apellidos.*                              |   |                |
|                                          |   |                |
|                                          |   |                |

**3. Pulse en "Añadir hospital"** para crear su listado de hospitales. En este listado se deben incluir todos los centros potenciales desde los que se puede enviar una muestra. De esta manera, se podrá solicitar la recogida en los diferentes centros.

Antes de añadir un nuevo hospital, por favor compruebe que no se encuentra en el listado.

#### Información del centro

Debe crear su listado de hospitales de trabajo pulsando el botón "Añadir hospital" para poder registrarse.

Para buscar su hospital de trabajo seleccione por favor su provincia y población de trabajo, indicando el cargo que ocupa, el servicio al que pertenece y un teléfono de contacto. Si no lo encontrara en la lista, puede añadir un hospital nuevo seleccionando "Nuevo hospital" e introduciendo los datos que se soliciten. Cada vez que pulse en "Añadir hospital" se irá rellenando una

Acepto el envío de información mediante correo electrónico a la dirección de email indicada en el

formulario de alta de registro, que contendrá datos relativos a la plataforma como actualizaciones u otros avisos. No se enviarán otras notificaciones, correos electrónicos o correspondencia sin su

tabla que aparecerá debajo de "Hospitales donde trabaja".

Recuerde que debe registrarse en TODOS sus hospitales siempre que proceda.

## 4. Aceptar la Política de privacidad y el envío de información sobre actualizaciones de la plataforma.

**5. Pulse en "Registrarme"** para finalizar el registro. Una vez se haya registrado utilice su usuario y \_\_\_\_\_ contraseña para entrar en la plataforma. Añadir hospital

Acepto la Política de privacidad.\*